## 「線上網路報到」操作畫面:

1. 進入元智大學首頁/招生資訊/報名系統,或直接進入以下網 址:<u>https://exam.yzu.edu.tw/NewNetapply/</u>,點選「111 博士班」。

| <b>汪</b> 招生報名查                                                                    |                      |                          |
|-----------------------------------------------------------------------------------|----------------------|--------------------------|
| <ul> <li>□ 元智大學 招生報名查詢系統</li> <li>□ □ □ □ □ □ □ □ □ □ □ □ □ □ □ □ □ □ □</li></ul> |                      | Ver : 2022.2.23.1        |
| ●<br>●<br>【最新消息】                                                                  | 111 博士班甄試            | <b>111</b> 碩士班甄試         |
| <b>111</b> 博士班                                                                    | <b>下下</b><br>111 碩士班 | <b>ビート</b><br>111 碩士在職事班 |
| <b>F</b>                                                                          |                      |                          |
|                                                                                   |                      |                          |

「元智大學有庠助學金設置辦法」提醒,點選「關閉」。 2.

| 111 博士班        |                                                |       |
|----------------|------------------------------------------------|-------|
|                | 10                                             |       |
|                | 2022/3/28 上午 10:00:00 ~ 2022/4/22 下午 03:00:00  |       |
|                | 2022/3/28 上午 10:00:00 ~ 2022/4/22 下午 03:00:00  |       |
|                | 2022/4/29 上午 10:00:00 ~ 2022/5/6 下午 03:00:00   |       |
|                | 2022/5/17 下午 03:00:00 ~ 2022/9/30 下午 03:00:00  |       |
|                | 2022/5/17 下午 03:00:00 ~ 2022/5/26 下午 11:59:00  |       |
|                | 2022/5/30 上午 10:00:00 ~ 2022/9/30 下午 03:00:00  |       |
| 凡錄取本校<br>余設罢辦法 | 尊士班者(不含管理學院博士班產業組),一至三年級得免繳學費。詳情請參閱「元智大學<br>」。 | 有庠獎助學 |

## 3. 點選「查詢報名結果與成績」

| j t             | 生報名查詢系統                                       |  |  |  |
|-----------------|-----------------------------------------------|--|--|--|
| ■ 111 博士班       |                                               |  |  |  |
| • 首頁 • 網路報名 • 查 | ፤詢報名結果與成績 • 榜單查詢 •報到查詢 •成績查詢(後門檢查) •          |  |  |  |
|                 |                                               |  |  |  |
| 111 博士班         |                                               |  |  |  |
| 招生簡章            | 12                                            |  |  |  |
| 網路報名開放時間        | 2022/3/28 上午 10:00:00 ~ 2022/4/22 下午 03:00:00 |  |  |  |
| 繳交報名費開放時間       | 2022/3/28 上午 10:00:00 ~ 2022/4/22 下午 03:00:00 |  |  |  |
| 列印應考證開放時間       | 2022/4/29 上午 10:00:00 ~ 2022/5/6 下午 03:00:00  |  |  |  |
| 成績查詢時間          | 2022/5/17 下午 03:00:00 ~ 2022/9/30 下午 03:00:00 |  |  |  |
| 正取網路報到開放時間      | 2022/5/17 下午 03:00:00 ~ 2022/5/26 下午 11:59:00 |  |  |  |
| 報到查詢開放時間        | 2022/5/30 上午 10:00:00 ~ 2022/9/30 下午 03:00:00 |  |  |  |

## 4. 輸入「身分證字號」及「密碼」查詢

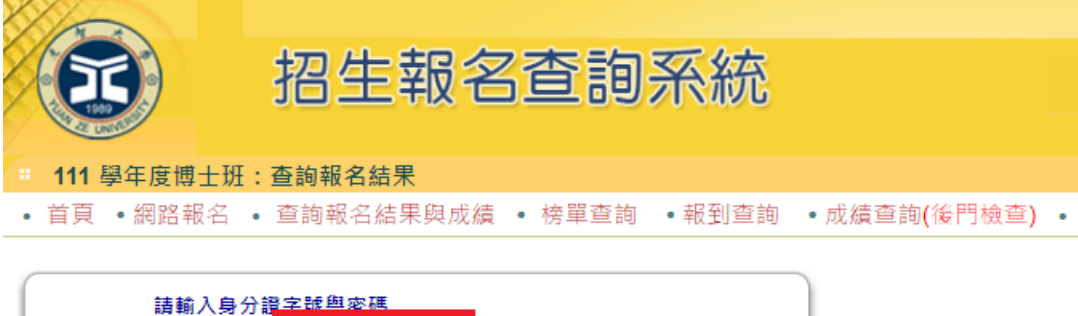

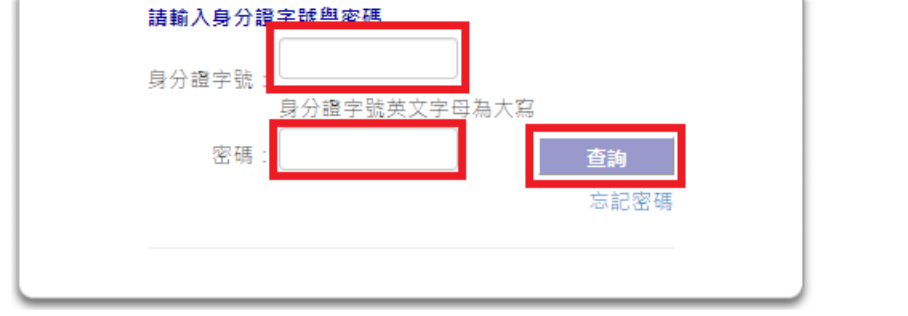

## 5. 點選「成績查詢」

|    | T          | 招生報名        | <b>(</b> 查詢) | 系統    |              |   |
|----|------------|-------------|--------------|-------|--------------|---|
| :: | 111 學年度博士班 | H:查詢報名結果    |              |       |              |   |
| •  | 首頁 • 網路報名  | • 查詢報名結果與成績 | • 榜單查詢       | •報到查詢 | • 成績查詢(後門檢查) | • |
| ſ  | :誌輸入自      | 分譜字號與來羅     |              |       |              |   |

| 請輸入身分 | 證字號與密碼       |
|-------|--------------|
| 身分證字號 | :            |
|       | 身分證字號英文字母為大寫 |
| 密碼    | :查詢          |
|       | 忘記密碼         |
|       |              |
| 姓名    | :莊向鈞         |

| 条所 | 招生組別   | 選考組別   |       |      | 應考證號 |
|----|--------|--------|-------|------|------|
|    | 【A】不分組 | 【0】無選考 | 請點選進入 | 查詢成績 |      |

6. 點選「網路報到」

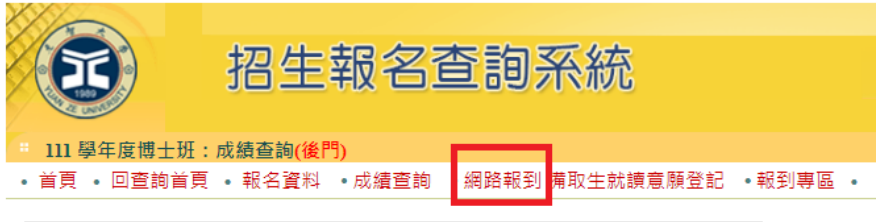

| 111 學年度博士班成績查詢                                   |                                                |        |       |  |  |
|--------------------------------------------------|------------------------------------------------|--------|-------|--|--|
| 報考系組                                             |                                                |        |       |  |  |
| 報考組別                                             | 【A】不分組                                         | 【A】不分組 |       |  |  |
| 選考組別                                             | 【0】無選考                                         |        |       |  |  |
| 應考證號                                             |                                                |        |       |  |  |
| 考生姓名                                             | 711 - 24 - 1 - 1 - 1 - 1 - 1 - 1 - 1 - 1 - 1 - |        |       |  |  |
| 考試科目                                             | 原始分數                                           | 比重     | 加權後分數 |  |  |
| 資料審查                                             |                                                | 0.40   |       |  |  |
| 口試                                               |                                                | 0.60   |       |  |  |
| 最低錄取分數<br>(含備取)                                  |                                                | 總分(加權) |       |  |  |
| 違規情形                                             | 無                                              |        |       |  |  |
| 錄取與否                                             |                                                |        |       |  |  |
| 30 年上<br>第二十二十二十二十二十二十二十二十二十二十二十二十二十二十二十二十二十二十二十 |                                                |        |       |  |  |

7. 點選「報到」或「放棄」送出,產生報到結果。

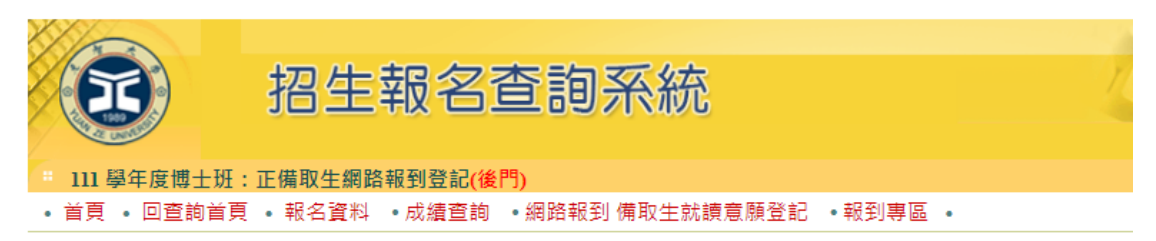

2022/5/17 下午 03:00:00 ~ 2022/5/26 下午 11:59:00 需完成登記,逾期未登記者則視同自動放棄入學資格論。

| 111 學年度博士班 正備取生網路報到 |        |  |  |  |
|---------------------|--------|--|--|--|
| 招生系所                |        |  |  |  |
| 招生組別                |        |  |  |  |
| 應考證號碼               |        |  |  |  |
| 身分證號碼(或居留證號碼)       |        |  |  |  |
| 姓名                  |        |  |  |  |
| 就讀意願登記(請勾選)         | ●報到○放棄 |  |  |  |
| 送出 取消               |        |  |  |  |

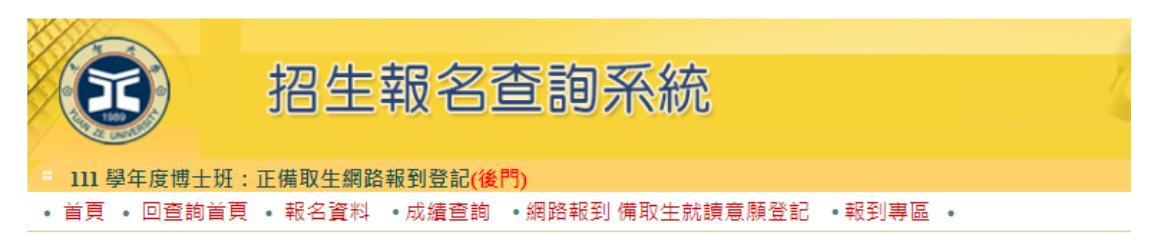

2022/5/17 下午 03:00:00 ~ 2022/5/26 下午 11:59:00 需完成登記,逾期未登記者則視同自動放棄入學資格論。

| 111 學年度博士班 正備取生網路報到                                                        |                                                                                                    |     |  |
|----------------------------------------------------------------------------|----------------------------------------------------------------------------------------------------|-----|--|
| 您已完成 元智大學 就讀意願登記程序,請務必列印本單自行留存,嗣後如對就讀意願登記相關事項提出疑義申<br>請時,應提示本單,未提示者一律不予受理。 |                                                                                                    |     |  |
| 招生系所                                                                       |                                                                                                    |     |  |
| 招生組別                                                                       |                                                                                                    |     |  |
| 應考證號碼                                                                      |                                                                                                    |     |  |
| 身分證號碼(或居留證號碼)                                                              |                                                                                                    |     |  |
| 姓名                                                                         |                                                                                                    |     |  |
| 完成報到登記時間                                                                   | 您已登記就讀本校,登記的                                                                                                    | 時間: |  |
| 完成入學報到程序單認證碼                                                               |                                                                                                    |     |  |
| 報到相關事項                                                                     | <mark>網址:https://exam.yzu.edu.tw/NewNetapply</mark> /(點選〔111 博士班〕→點選<br>〔報到查詢〕),請備取生務必主動上網查詢,另亦會以e-mail通知遞補上之<br>備取生。 |     |  |

列印本單

8. 點選「報到專區」下載報到相關表單,如:「報到程序單」、「延遲繳交學 歷(力)證書切結書」、「學歷(力)證書影本黏貼表」、「報到專用信封封 面」。備齊「報到應繳資料」:身分證影本、報到程序單、學歷(力)證書 正本(或「延遲繳交學歷(力)證書切結書」)、「學歷(力)證書影本黏貼 表」,信封貼妥「報到專用信封封面」,於報到登記完成一週內以「限時掛 號」寄達本校。

| <b>招生報名查詢系統</b> |                                        |               |          | Come a |
|-----------------|----------------------------------------|---------------|----------|--------|
| ■ 111 學年度博士班:報  | 到專區(後門)                                |               |          |        |
| • 首貝 • 回查詢首貝 •  | 報名資料 ●成績查詢 ●網路                         | 格報釗 備取生就讀意願登記 | • 報到專區 • |        |
| 胡到東區            |                                        |               |          |        |
| 修改联络資訊          |                                        |               |          |        |
|                 | 元智大學 <b>111</b> 學年                     | 度博士研招生考试考生報   | 副車回      |        |
|                 |                                        |               |          |        |
| 報考組別            | 【A】不分組                                 |               |          |        |
| 選考組別            | 【0】無選考                                 |               |          |        |
| 應考證號            | •                                      |               |          |        |
| 錄取結果            |                                        |               |          |        |
| 報到狀態            |                                        |               |          |        |
| サナの心            | 姓名                                     |               |          |        |
| 基本資料            | 身分證字號                                  |               |          |        |
|                 | 郵遞區號                                   |               |          |        |
|                 | 通訊地址                                   |               |          |        |
| 考生聯絡方式(矢聯目行     | E-Mail                                 |               |          |        |
| xe)             | 通訊電話<br>分機                             |               |          |        |
|                 | 行動電話                                   |               |          |        |
| 把列语句下书          | 報到通知                                   | 無             |          |        |
| ¥区支112世大山「> 単以  | 系所特殊注意事項                               | 無             |          |        |
|                 | 報到程序單                                  | 下載報到程序單       |          |        |
| 과제국명구축          | 延遲繳交切結書(報到當天無<br>法繳交學(力)證書者才需下載<br>填寫) | 延遲繳交切結書       |          |        |
|                 | 學(力)證書影本黏貼表                            | 學(力)證書影本黏貼表   |          |        |
|                 | 錄取證明書                                  | 錄取證明書         |          |        |
|                 | 報到信封                                   | 報到信封封面列印      |          |        |
|                 |                                        |               |          |        |

 可點選「首頁」至 <u>https://exam.yzu.edu.tw/NewNetapply/</u>(點選「111 博 士班」→報到查詢)選擇報考系所、組別,確認報到狀態

| <ul> <li>111.展年度博士班::</li> <li>首頁</li> </ul> |                                                                                                    |       | <b>統</b><br>詢 •成續查詢( | 後門檢查)・           |       |
|----------------------------------------------|----------------------------------------------------------------------------------------------------|-------|----------------------|------------------|-------|
| 應考證號<br>招生糸所組別                               | 文化產業與<br>【A】不分約                                                                                                    |       |                      |                  |       |
| 考生報到狀態                                       |                                                                                                    |       | 文化產業                 | \$與文化政策博士學位學程(【A | 】不分組) |
|                                              | 序號                                                                                                    | 應考證號碼 | 姓名                   | 錄取               | 報到狀態  |
|                                              | 1                                                                                                    |       |                      | 正取第1名            |       |
|                                              | 2                                                                                                    |       |                      | 正取第2名            |       |
|                                              | 3                                                                                                    |       |                      | 備取第1名            |       |
|                                              | 4                                                                                                    |       |                      | 備取第2名            |       |
|                                              | 5                                                                                                    |       |                      | 備取第3名            |       |
|                                              | 6                                                                                                    |       |                      | 備取第4名            |       |
|                                              | 備<br>註<br>(一)最新遞補狀態查詢網址: https://exam.yzu.edu.tw/NewNetapply(點選「111博士班」→報到查詢)<br>(二)待報到錄取生請自行至「報到專區」下載報到通知及相關表單,下載網址:https://exam.yzu.edu.tw/NewNetapply(點選「111博士<br>班」→查詢報名結果與成績→輸入身分證字號及密碼→查詢成績→報到專區)。 |       |                      |                  |       |